## Kettős könyvvitel dokumentáció

V25.6

## Főkönyvi kivonat

A főkönyvi kivonatba kerülő tételek a Szűkítés gomb megnyomásával leszűkíthetőek dátum, főkönyvi szám, munkaszám, munkaszám nélküli tételek ill. partner, devizanem alapján.

Opciók:

- Deviza értékek megjelenítése: 8 oszlop jelenik meg. 4 a forintos és 4 a devizás értékekkel. Amennyiben ez az opció van kiválasztva az Előző időszak, ill. a nyitó értékek megjelenítése nem kérhető. Azoknál a főkönyvi számoknál, ahol egynél több devizanemet alkalmaztunk, a devizás összesítést nem végzi el a program, és a devizanem mezőben "\*\*\*"-gal jelöli meg a főkönyvi számot.
- Előző időszak megjelenítése: a kivonatban az adatok nyolc oszlopba lesznek kigyűjtve. A "Nyitó" oszlopba kerülnek azok a tételek, amelyek a megadott dátum-intervallum előttiek.

| Nyitó    |         | Forgalom |         | Forgalom egyenleg |         | Összesen egyenleg |         |  |
|----------|---------|----------|---------|-------------------|---------|-------------------|---------|--|
| Tartozik | Követel | Tartozik | Követel | Tartozik          | Követel | Tartozik          | Követel |  |

- Nyitó napló tételei szerepeljenek az előző időszak összesítésében: az előző időszak adatai kiegészülnek a nyitó tételekkel.
- Vevő-szállító számlák alábontása partnerenként: opcióval a számlatükörben vevő ill. szállító típusúként rögzített főkönyvi számlákat bonthatjuk alá partnerenként, a számviteli törvényben előírtaknak megfelelően (Lásd még: Partner törzs kezelése). Ebben az esetben a főkönyvi szám kiegészül a partner kódjával.
- Amennyiben nem kérjük az előző időszak megjelenítését, csak 4 oszlop jelenik meg, amelyben a megadott feltételek szerinti forgalom szerepel.

Főkönyvi szám (5-9) alábontása munkaszámonként: Ennek segítségével munkaszámokra bontva is megjelennek az 5-9 számlaosztályba könyvelt tételek. Hasonlóképpen mű-ködik, mint a vevőszállító számlák alábontása partnerenként. Figyelem! Egyszerre nem választható a vevő-szállító és a munkaszámos alábontás!

A kivonatot először megtekinthetjük képernyőn. A táblázatban (és majd a nyomtatásban is) az összesítő sorok kövér betűvel jelennek meg. Figyelem! A számlák **csak** a számlatükörben rögzített összesítő sorokra lesznek összesítve!

A kivonatban csak azok a főkönyvi számlák jelennek meg, melyeknek volt forgalma az adott időszakban. A táblázatban kiválasztott főkönyvi szám kartonja közvetlenül megtekinthető a "Karton megjelenítése" gombbal. Majd a Kivonat elrejtése gombbal bezárható.

Munkaszámra szűkített főkönyvi kivonat nyomtatásnál a program feltünteti a munkaszámot a nyomtatási megjegyzésben.

Nyomtatás gombbal megnyomásával az alábbi formátumok közül választhatunk: főkönyvi kivonat, főkönyvi karton deviza értékekkel.

Vevő-szállító számlák alábontása partnerenként:

| C Lantico                                                         |                 |               |                 |  |  |  |  |  |  |  |
|-------------------------------------------------------------------|-----------------|---------------|-----------------|--|--|--|--|--|--|--|
| 🗌 Deviza értékek feltű                                            | intetése        |               |                 |  |  |  |  |  |  |  |
| Előző időszak megjelenítése                                       |                 |               |                 |  |  |  |  |  |  |  |
| Nyitó napló tételei szerepeljenek az előző időszak összesítésében |                 |               |                 |  |  |  |  |  |  |  |
| Vevő-szállító száml                                               | ák alábontása p | artnerenk     | ént             |  |  |  |  |  |  |  |
| 🗌 Főkönyvi szám (5-9                                              | ) alábontása m  | unkaszám      | onként          |  |  |  |  |  |  |  |
|                                                                   |                 |               |                 |  |  |  |  |  |  |  |
| Dátum: 1                                                          |                 | -             | · · · •         |  |  |  |  |  |  |  |
| Főkönyvi szám:                                                    |                 |               | Eleje egyezik   |  |  |  |  |  |  |  |
| Fők.sz. intervallum:                                              |                 |               |                 |  |  |  |  |  |  |  |
| Munkaszám                                                         |                 |               | Eleje egyezik 🗸 |  |  |  |  |  |  |  |
| Msz. intervallum                                                  |                 |               |                 |  |  |  |  |  |  |  |
| Partnerkód:                                                       | 0               |               |                 |  |  |  |  |  |  |  |
| Partnernév:                                                       |                 |               | Eleje egyezik 🗸 |  |  |  |  |  |  |  |
| Devizanem:                                                        | Minden tétel    | $\sim$        | Þ               |  |  |  |  |  |  |  |
| Kivonat nyelv:                                                    | Magyar          | $\sim$        |                 |  |  |  |  |  |  |  |
|                                                                   |                 |               |                 |  |  |  |  |  |  |  |
| г                                                                 |                 |               |                 |  |  |  |  |  |  |  |
|                                                                   | <b>*</b>        | ×             |                 |  |  |  |  |  |  |  |
|                                                                   | S <u>z</u> űkít | <u>B</u> ezár |                 |  |  |  |  |  |  |  |

#### ....

Karton megjelenítése

# Főkönyvi kivonat

| Keresés: | 3 |
|----------|---|
|          |   |

#### KÖVETELÉSEK, PÉNZÜGYI ESZKÖZÖK ÉS AKTÍV ID

| Fők. szám   | Megnevezés                          | Tartozik forgalom | Követel forgalom | Tart. egy. (forg.) | Köv. egy. (forg.) |   |
|-------------|-------------------------------------|-------------------|------------------|--------------------|-------------------|---|
| 3           | KÖVETELÉSEK, PÉNZÜGYI ESZKÖZ(       | 661 000           | 154 002          | 506 998            | 0                 |   |
| 31          | KÖVETELÉSEK ÁRUSZÁLLÍTÁSBÓL         | 500 000           | 50 000           | 450 000            | 0                 |   |
| 311         | Belföldi vevő követelések forintban | 500 000           | 50 000           | 450 000            | 0                 |   |
| 3110000001  | Vevő Partner                        | 450 000           | 0                | 450 000            | 0                 |   |
| 3110000002  | Vevő Partner                        | 50 000            | 50 000           | 0                  | 0                 |   |
| 38          | PÉNZE SZKÖZÖK                       | 161 000           | 104 002          | 56 998             | 0                 |   |
| 381         | Pénztár                             | 110 000           | 51 000           | 59 000             | 0                 |   |
| 3811        | Pénztár-számla                      | 110 000           | 51 000           | 59 000             | 0                 |   |
| 384         | Bankszámlák                         | 50 000            | 53 002           | 0                  | 3 002             |   |
| 3841        | Elszámolási betétszámla             | 50 000            | 53 002           | 0                  | 3 002             |   |
| 389         | Átvezetési számla                   | 1 000             | 0                | 1 000              | 0                 |   |
| 4           | FORRÁSOK                            | 3 002             | 53 002           | 0                  | 50 000            |   |
| 45          | RÖVID LEJÁRATÚ KÖTELEZETT SÉG       | 3 002             | 3 002            | 0                  | 0                 |   |
| 454         | Szállítók                           | 3 002             | 3 002            | 0                  | 0                 |   |
| 4541        | Belföldi anyag és áruszállítók      | 3 002             | 3 002            | 0                  | 0                 |   |
| 45410000003 | 3 Szállító partner                  | 3 002             | 3 002            | 0                  | 0                 |   |
| 471         | Jövedelemadó elszámolási számla     | 0                 | 50 000           | 0                  | 50 000            |   |
| 5           | KÖLTSÉGNEMEK                        | 153 002           | 50 000           | 103 002            | 0                 |   |
| 51          | ANYAGKÖLTSÉGEK                      | 103 002           | 50 000           | 53 002             | 0                 |   |
| 511         | Vásárolt anyagok költségei          | 103 002           | 50 000           | 53 002             | 0                 |   |
| 54          | BÉRKÖLTSÉG                          | 50 000            | 0                | 50 000             | 0                 |   |
| 541         | Bérköltség                          | 50 000            | 0                | 50 000             | 0                 |   |
| 9           | ÉRTÉKESÍTÉS ÁRBEVÉTELE ÉS BEV       | 0                 | 560 000          | 0                  | 560 000           |   |
| 91          | BELFÖLDI ÉRTÉKESÍTÉS ÁRBEVÉTE       | 0                 | 560 000          | 0                  | 560 000           |   |
| 911         | Alaptevékenység árbevétele          | 0                 | 560 000          | 0                  | 560 000           |   |
|             |                                     |                   |                  |                    |                   | _ |
|             |                                     |                   |                  |                    |                   |   |

#### Főkönyvi szám (5-9) alábontása munkaszámonként:

| OLUNICO                                                                                                    |                |                   |  |  |  |  |  |  |
|----------------------------------------------------------------------------------------------------|----------------|-------------------|--|--|--|--|--|--|
| <ul> <li>Deviza értékek feltüntetése</li> <li>Előző időszak megjelenítése</li> <li>Nyitó napló tételei szerepeljenek az előző időszak összesítésében</li> <li>Vevő-szállító számlák alábontása partnerenként</li> <li>Főkönyvi szám (5-9) alábontása munkaszámonként</li> </ul> |                |                   |  |  |  |  |  |  |
| Dátum:                                                                                                    | 🗧 🕨 -          |                   |  |  |  |  |  |  |
| Főkönyvi szám:                                                                                                    |                | Eleje egyezik 🗸   |  |  |  |  |  |  |
| Fők.sz. intervallum:                                                                                                    |                |                   |  |  |  |  |  |  |
| Munkaszám                                                                                                    |                | Eleje egyezik 🗸   |  |  |  |  |  |  |
| Msz. intervallum                                                                                                    |                |                   |  |  |  |  |  |  |
| Partnerkód:                                                                                                    | 0              |                   |  |  |  |  |  |  |
| Partnernév:                                                                                                    |                | Eleje egyezik 🗸 🗸 |  |  |  |  |  |  |
| Devizanem:                                                                                                    | Minden tétel 🗸 |                   |  |  |  |  |  |  |
| Kivonat nyelv:                                                                                                    | Magyar 🗸       |                   |  |  |  |  |  |  |
|                                                                                                    |                |                   |  |  |  |  |  |  |
| [                                                                                                    | Szűkít Bezár   |                   |  |  |  |  |  |  |

| őkön        | yvi kivonat                         |                   |                  |                    | K <u>a</u> rton megjeleníte |  |
|-------------|-------------------------------------|-------------------|------------------|--------------------|-----------------------------|--|
|             |                                     |                   |                  |                    |                             |  |
| eresés: 911 | 1 1. munkaszám                      |                   |                  |                    |                             |  |
| Fők. szám   | Megnevezés                          | Tartozik forgalom | Követel forgalom | Tart. egy. (forg.) | Köv. egy. (forg.)           |  |
| 3           | KÖVETELÉSEK, PÉNZÜGYI ESZKÖZ(       | 44 450            | 0                | 44 450             | (                           |  |
| 31          | KÖVETELÉSEK ÁRUSZÁLLÍTÁSBÓL         | 44 450            | 0                | 44 450             | (                           |  |
| 311         | Belföldi vevő követelések forintban | 44 450            | 0                | 44 450             | (                           |  |
| 4           | FORRÁSOK                            | 0                 | 9 450            | 0                  | 9 450                       |  |
| 467         | Fizetendő általános forgalmi adó    | 0                 | 9 450            | 0                  | 9 450                       |  |
| 9           | ÉRTÉKESÍTÉS ÁRBEVÉTELE ÉS BEV       | 0                 | 35 000           | 0                  | 35 000                      |  |
| 91          | BELFÖLDI ÉRTÉKE SÍTÉ S ÁRBEVÉTE     | 0                 | 35 000           | 0                  | 35 000                      |  |
| 911         | Alaptevékenység árbevétele          | 0                 | 35 000           | 0                  | 35 000                      |  |
| 9111        | 1. munkaszám                        | 0                 | 10 000           | 0                  | 10 00                       |  |
| 9112        | 2. munkaszám                        | 0                 | 25 000           | 0                  | 25 00                       |  |
|             |                                     |                   |                  |                    |                             |  |
|             |                                     |                   |                  |                    |                             |  |
|             |                                     |                   |                  |                    |                             |  |
|             |                                     |                   |                  |                    |                             |  |
|             |                                     |                   |                  |                    |                             |  |
|             |                                     |                   |                  |                    |                             |  |
|             |                                     |                   |                  |                    | 1                           |  |

A főkönyvi kivonaton közvetlenül is lehet új tételt rögzíteni anélkül, hogy az adott naplóba át kellene lépni. Ez csak akkor működik, ha a "Karton megjelenítése" gomb segítségével a karton adatai is láthatók a kivonat alsó felében.

Az ablak alján található "Új tétel" gombra kattintva megjelenik egy napló kiválasztási ablak, ahol megadhatjuk, hogy melyik naplóba szeretnék rögzíteni a tételt. A program nem készíti be a kijelölt főkönyvi számot a tételsorba!

Ugyanez a funkció a főkönyvi kartonon is elérhető, működése megegyezik az előbbiekben leírtakkal.

| Főkönyvi                                                                                                    | kivonat                                                                                                    | Karton elrejtése                                                                 | Főkönyvi ka  | rtonok                                                                                                    |           |                                         |                           |                |
|----------------------------------------------------------------------------------------------------|----------------------------------------------------------------------------------------------------|----------------------------------------------------------------------------------|--------------|----------------------------------------------------------------------------------------------------|-----------|-----------------------------------------|---------------------------|----------------|
| K <u>e</u> resés: 3<br>Fők. szám                                                                                       | KÖVETELÉSEK, PÉNZÜGYI ESZKÖZÖK ÉS AKTÍV ID<br>Megnevezés<br>Követel ések: Dénziñevi eszközörk és aktív inőrel lei hatáboji áso                                                                                                    | Tartozik forgalom Köve                                                           | Keresés: 311 | Megnevezés                                                                                                    | ∩ Dátur   | <ul> <li>Naplósorsz Fők.szán</li> </ul> | Biz.szám. P.kód.          | Partner neve ^ |
| 31<br>311<br>312<br>38<br>381<br>381                                                                                   | KÖVETELÉSEK ÁRUSZÁLLÍTÁSBÓL ÉS SZOLGÁLTATÁSBÓL (VEVŐK)<br>Belfold vevő követelések törintban<br>Belfold vevő követelések törintban<br>PÉRZESZKÖZÖK<br>Pénztár<br>Indensés automin                                                                                                    |                                                                                  |              | FT11500000<br>Rd1-Skeep<br>sciencest - Skeed-Skee<br>sciencest - Skeed-Skee<br>sciencest<br>Rd1-skeep<br>sciencest<br>Rd1-skeep |           |                                         |                           |                |
| Főkönyvi<br>Dátum ▲ Naplósou<br>2022 01.01 P1/00000<br>2022 01.01 P1/00000<br>2022 01.01 P2/00000<br>< Újí tétel Módos | Bits         Picszám         Picszám         P | nther neve Megjegyzés                                                            |              |                                                                                                    | > (jutéte | 1 Módositás S:                          | ámlak <u>é</u> p megtekin |                |
|                                                                                                    |                                                                                                    | Napló kivál<br>© Vevő számia<br>© Pénzán tétel<br>© Bank tétel<br>© Vegyes tétel | asztása      | ×                                                                                                    |           |                                         |                           |                |
|                                                                                                    |                                                                                                    |                                                                                  |              | Kiválasztás                                                                                                    |           |                                         |                           |                |

**"Bankszámla történet"**: A "Bankszámla történet" gomb bank típusú főkönyv kiválasztása esetén aktív. A gombra kattintva a bank típusú főkönyvi számhoz tartozó bankszámla tranzakcióit jeleníti meg az Adriana Connect.

Ha a Karton megjelenítésére kattintunk, akkor a gomb átkerül a Kartonok alatti gombsorra és rákattintva a kartonon kijelölt tételhez tartozó bankszámla tranzakciója jelenik meg a Connect-ben.

További információkat az alábbi linken találhatunk: Adriana Connect

#### RLB-60 Bt.

3000 Hatvan, Balassi Bálint u. 40.

### info@rlb.hu

Adószám: 21252659-2-10 Cégjegyzékszám: 10-06-024727 V25.6